# PENTAX Optio M60 JA

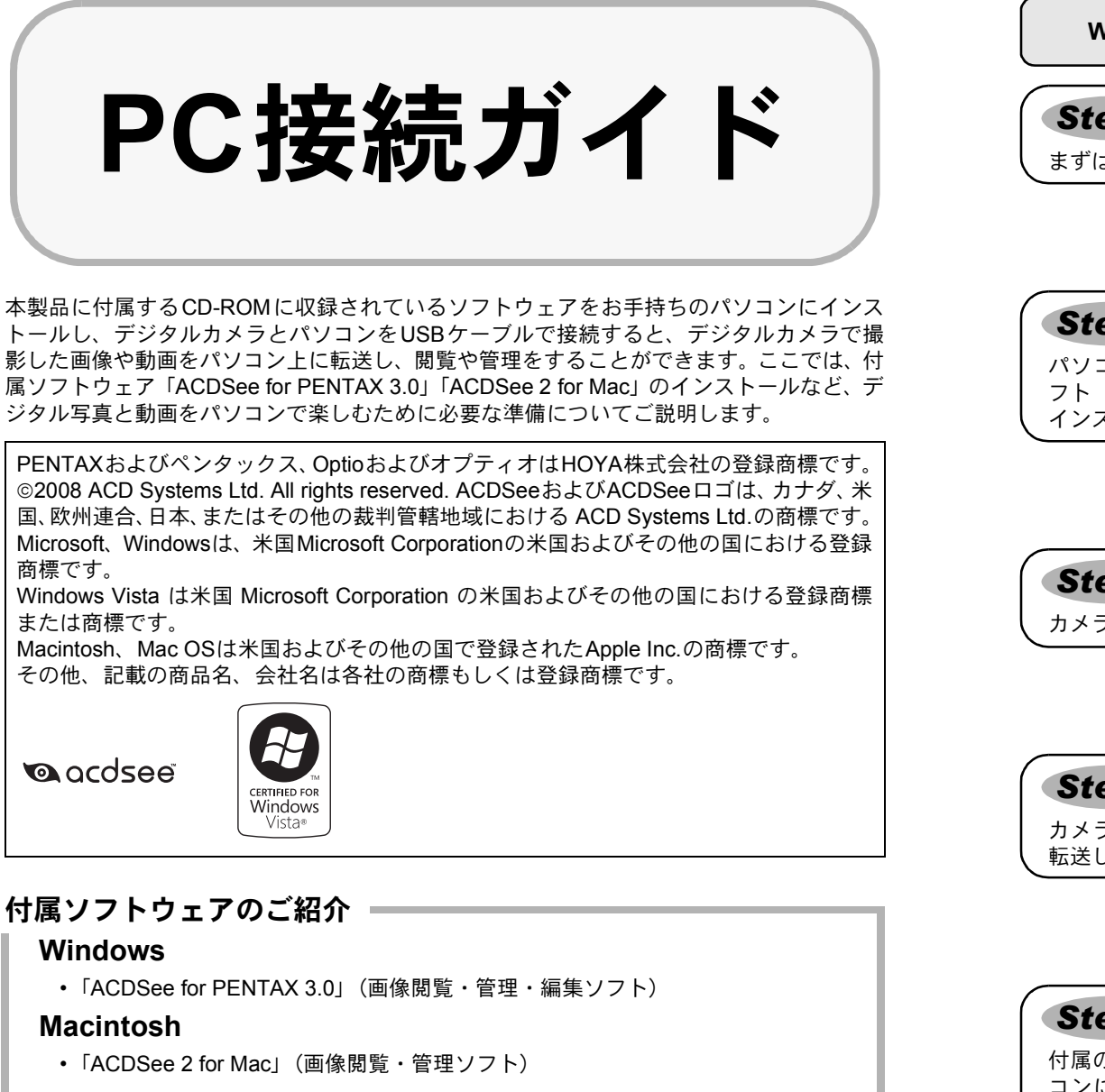

カメラをパソコンに接続するときはAC電源の使用をお勧めします。画像の転送中に バッテリーが消耗すると、画像データが壊れることがあります。AC電源をご使用の際 は、カメラ本体とACコードを正しく接続してください。

53428

H01-200806 Printed in China

#### Step 2 Windows

# ソフトウェアのインストール

画像閲覧・管理・編集ソフト(ACDSee for PENTAX 3.0)をインストールします。

- ・お使いのパソコンに必要なシステム環境を整えてから、インストールを始めてください。 注意 ・Windows 2000、Windows XP、Windows Vistaで複数のアカウントを設定している場合は、 administrator(管理者)権限でログオンしてからインストールを始めてください。
- 1 パソコンの電源を入れる
- 2 付属のCD-ROM (S-SW81)をパソコンのCD-ROMドライブにセットする 画面上に言語を選択する画面が表示されます。

#### Windows Vistaをお使いの場合 「自動再生」の画面が表示されたら、以下の手順で言語を選択する画面を表示させます。 1)「Setup.exeの実行」をクリックする 2)「許可」をクリックする 言語を選択する画面が表示されます。

#### 言語を選択する画面が表示されない場合

以下の手順で言語を選択する画面を表示させます。 1) デスクトップ画面から「マイ コンピュータ」をダブルクリックする 2)「CD-ROMドライブ(S-SW81)」のアイコンをダブルクリックする 3)「Setup.exe」のアイコンをダブルクリックする

#### **3** 「日本語」をクリックする

ACDSee for PENTAX 3.0のインストール画面が表示されま PENTAX Software す。

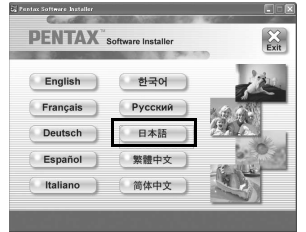

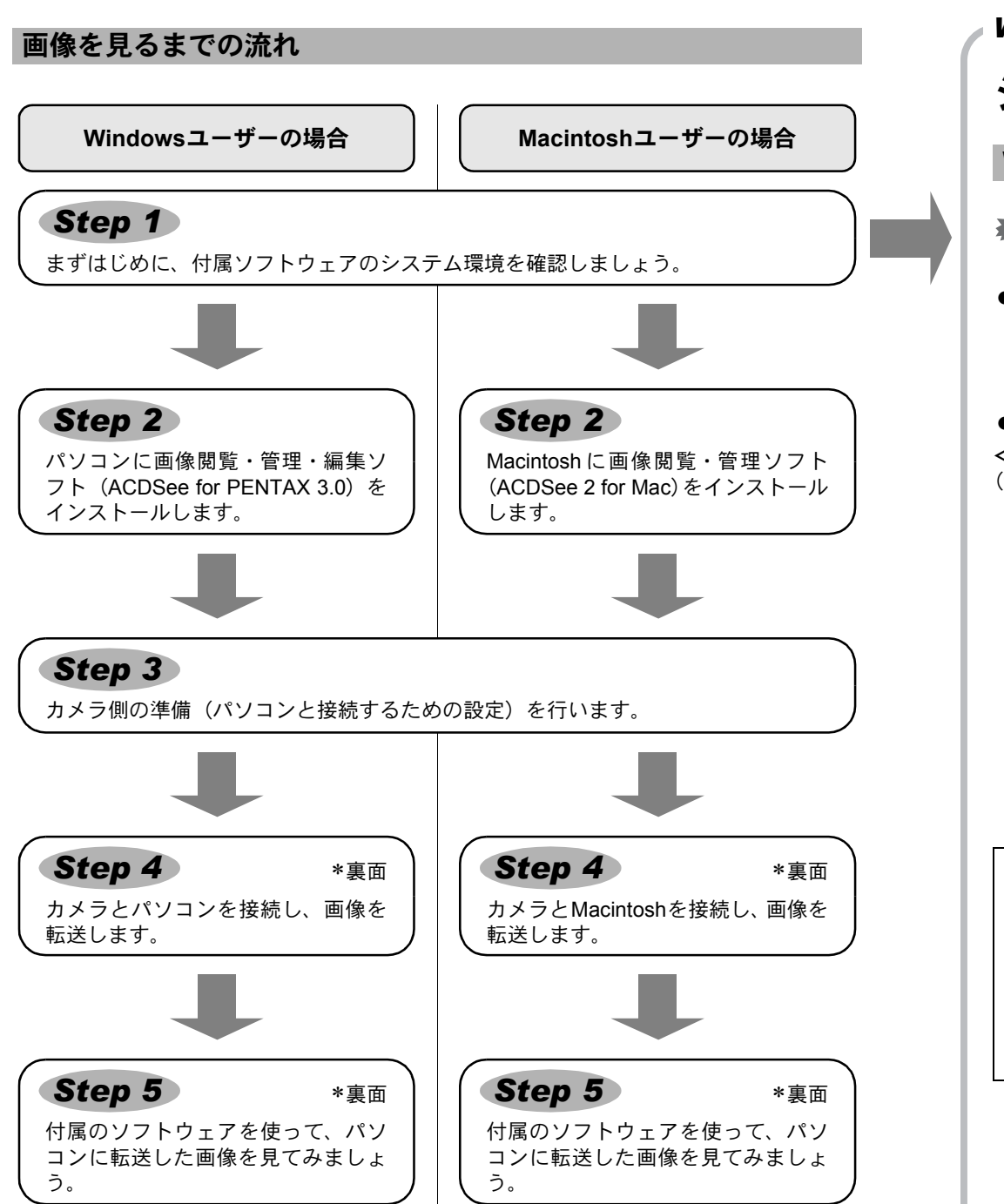

## **4** 「インストール」をクリックする セットアップ画面が表示されます。画面の指示に従い、登録 情報を入力し、インストール作業を進めてください。

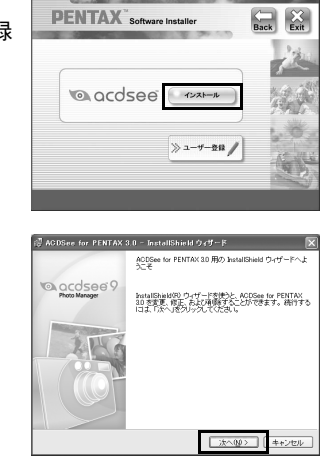

5 「完了」をクリックする ACDSee for PENTAX 3.0のインストールが完了します。 続けてインストール画面の「Exit」をクリックして画面を閉 じ、Windowsを再起動してください。

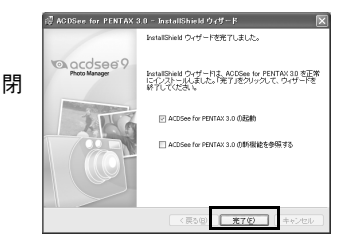

Windows, Macintosh

### Step 1

# システム環境

#### Windowsのシステム環境

USB接続、付属アプリケーションソフトともにWindows 95、Windows 98、Windows 98SE、 Windows Me、Windows NTには対応しておりません。

#### ● USB接続

- ・Windows 2000、Windows XP、Windows Vistaがプリインストールされたパソコン (最新バージョンにアップデートされていること) • USBポートが標準で搭載されていること
- アプリケーションソフト
- <ACDSee for PENTAX 3.0>
- (9言語対応:英・仏・独・西・伊・露・中 [繁体字/簡体字]・韓・日)
  - Windows 2000、Windows XP、Windows Vista • OS
  - CPU Pentium III 以上 ・メモリー 256MB以上(512MB以上推奨)
  - ハードディスクの空き容量 100MB以上(1GB以上推奨)
  - ・ CD-ROMドライブ
  - Internet Explorer 5.0以降
  - \* 動画ファイルを表示させるには、DirectX 9.0以降、Windows Media Player 9.0以降が必要 です。
  - \*対象OSがプリインストールされたパソコンで、最新のバージョンにアップデートされて いるものに限ります。
  - \* すべてのパソコンについて動作を保証するものではありません。
  - \* 推奨環境は、動画の再生・編集をするのに必要な最低環境です。
- 「ACDSee for PENTAX 3.0」のご使用に必要なバージョンのInternet Explorer、Windows Media Playerおよ びDirectXは、本製品に付属のCD-ROM(S-SW81)からはインストールされません。必要に応じて以下の サイトからダウンロードし、インストールしてください。
- Internet Explorer
- http://www.microsoft.com/japan/windows/products/winfamily/ie/default.mspx
- Windows Media Plaver
- http://www.microsoft.com/japan/windows/products/winfamily/mediaplayer/default.mspx DirectX

http://www.microsoft.com/japan/windows/directx/default.mspx

#### Macintoshのシステム環境

#### ● USB接続

- Mac OS X (Ver.10.1.2 10.5) がプリインストールされたMacintosh
- (最新バージョンにアップデートされていること)
- USBポートが標準で搭載されていること

#### ● アプリケーションソフト

### <ACDSee 2 for Mac>

- (6言語対応:英・仏・独・西・伊・日)
  - OS Mac OS X (Ver.10.3 - 10.5) Power Macintosh 233MHz以上 CPU
  - ・メモリー 8MB以上
  - ハードディスクの空き容量 6MB以上
  - CD-ROMドライブ、QuickTime 4.0以降
  - \* 対象OSがプリインストールされたパソコンで、最新のバージョンにアップデートされて いるものに限ります。
  - \* すべてのパソコンについて動作を保証するものではありません。

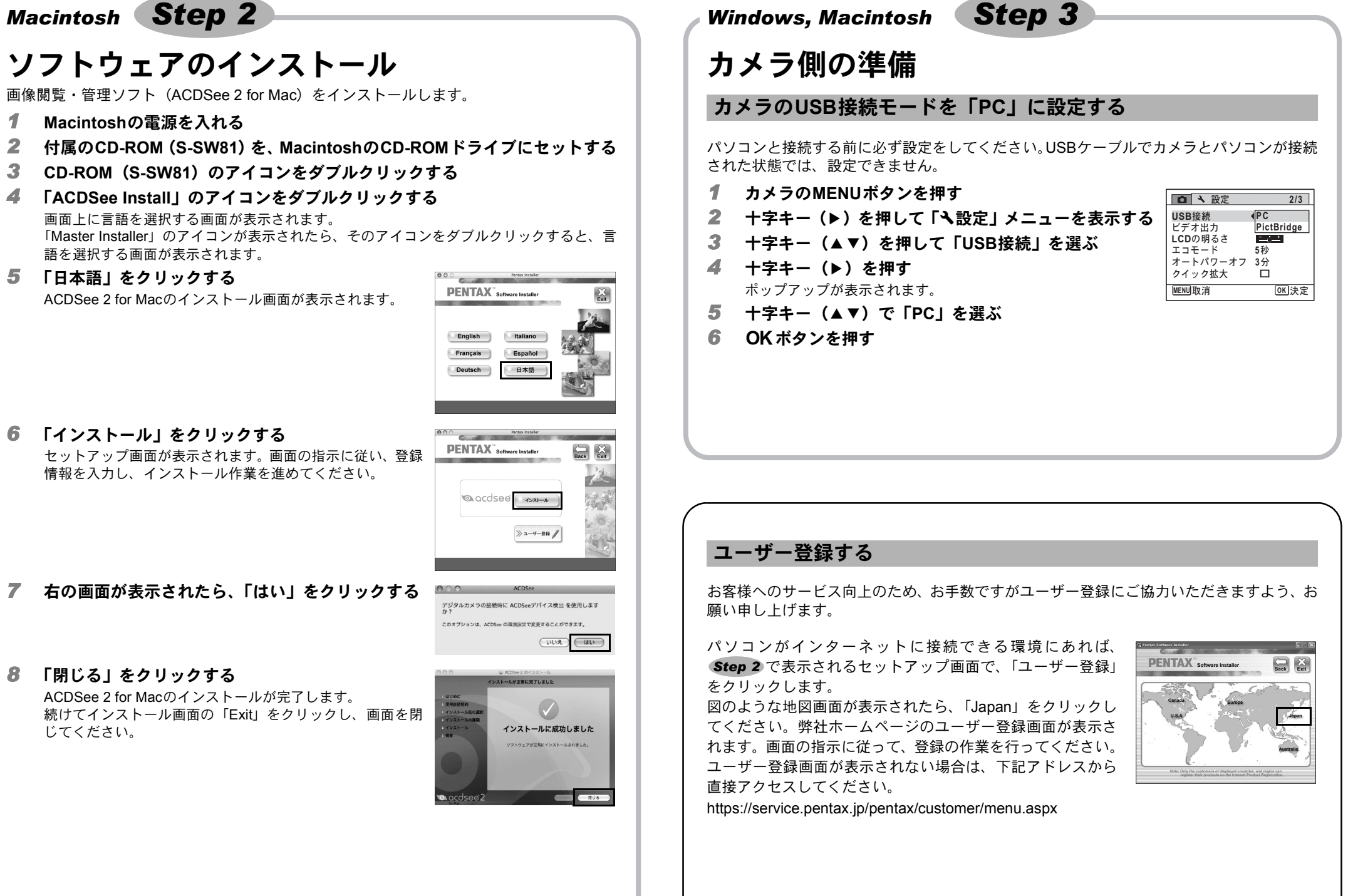

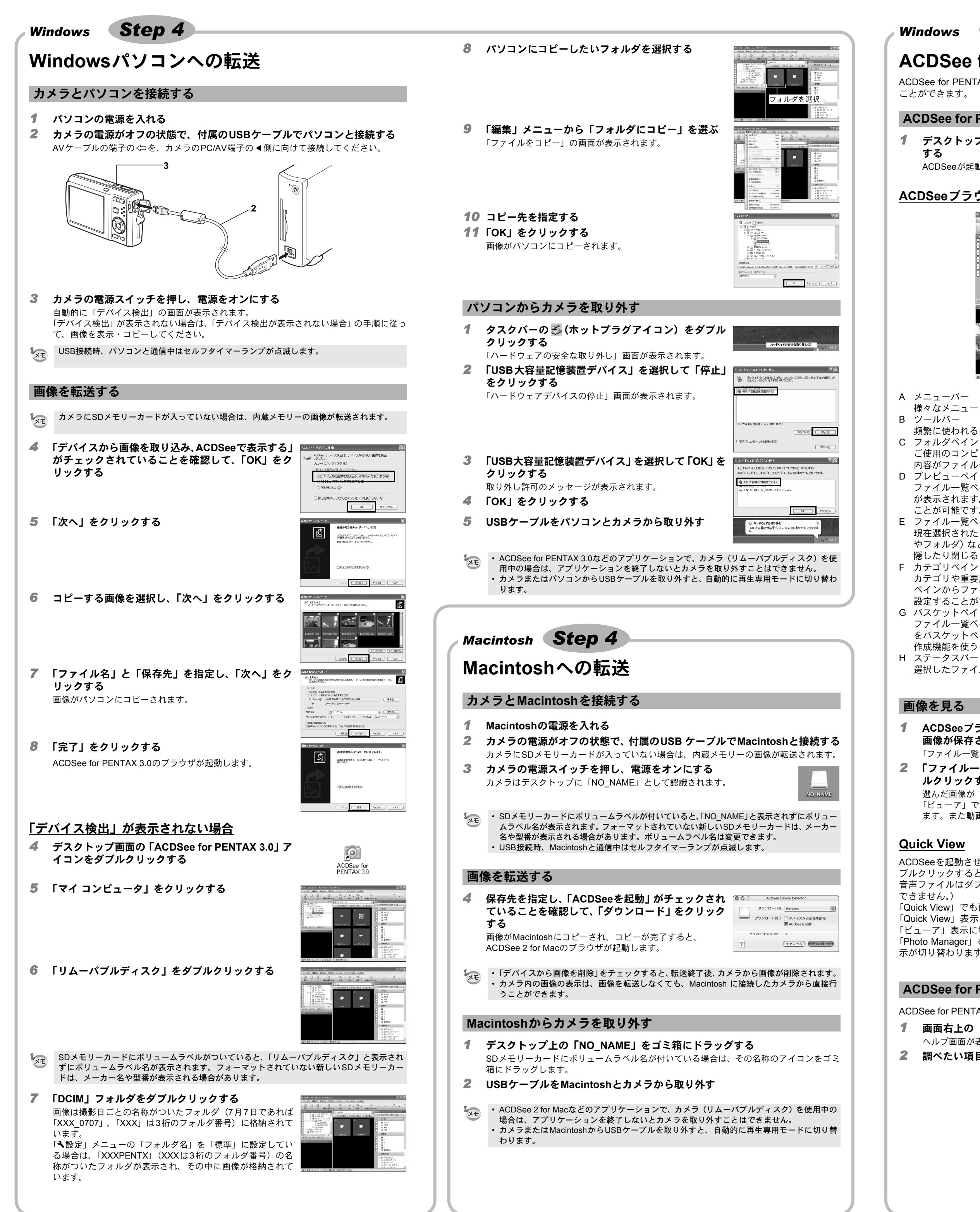

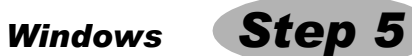

# ACDSee for PENTAX 3.0を使う

ACDSee for PENTAX 3.0を使用して、画像の表示・編集・管理・検索・共有・印刷をする ことができます。

### ACDSee for PENTAX 3.0を起動する

# 1 デスクトップ画面の「ACDSee for PENTAX 3.0」アイコンをダブルクリック

ACDSeeが起動し、ブラウザと呼ばれるメインウィンドウが開きます。

### ACDSeeブラウザの構成

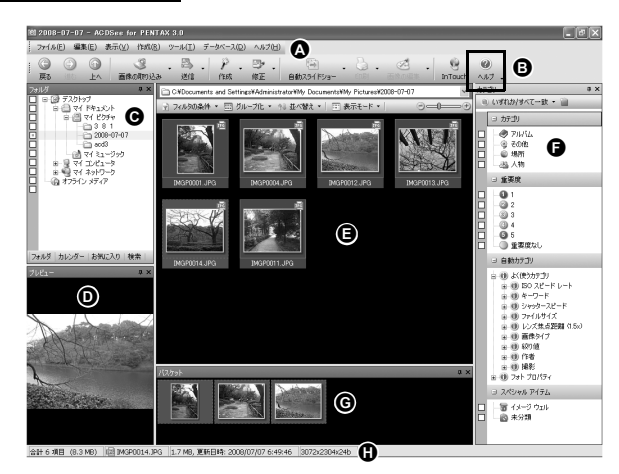

A メニューバー

様々なメニューコマンドにアクセスできます。

頻繁に使われるタスクや機能へのショートカットにアクセスできます。

- C フォルダペイン ご使用のコンピュータのフォルダ構造が表示されます。フォルダ内を参照すると、その 内容がファイル一覧ペインに表示されます。
- D プレビューペイン ファイル一覧ペインで現在選択されている画像、またはメディアファイルのプレビュー が表示されます。プレビュー画像のサイズを変更したり、メディアファイルを再生する
- ことが可能です。 E ファイル一覧ペイン
- 現在選択されたフォルダの内容や、最後に行った検索結果(検索にマッチしたファイル やフォルダ)などが表示されます。このペインはブラウザ内で常に表示されるペインで、 隠したり閉じることはできません。
- F カテゴリペイン カテゴリや重要度などが一覧表示されます。カテゴリペイン内の項目に、ファイル一覧 ペインからファイルをドラッグ&ドロップすると、ファイルにカテゴリや重要度などを 設定することができます。
- G バスケットペイン
- ファイル一覧ペインで選択されたファイルが表示されます。気に入った画像やファイル をバスケットペインに入れることで、異なるフォルダやカテゴリーにある画像に編集や 作成機能を使うことができます。
- 選択したファイルの情報やプロパティが表示されます。

### 画像を見る

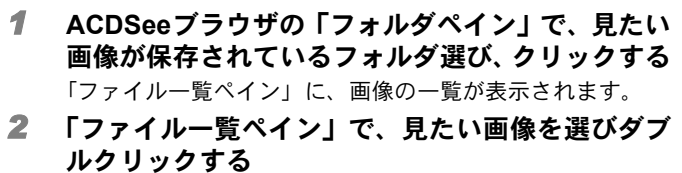

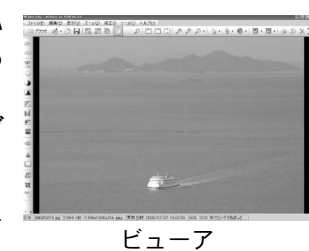

選んだ画像が「ビューア」で表示されます。 「ビューア」では、画像の拡大/縮小表示や編集などができ ます。また動画/音声の再生をすることもできます。

#### Quick View

- ACDSeeを起動させずに、Windows上の画像ファイルを直接ダ ブルクリックすると、「Quick View」で表示されます。(動画/ 音声ファイルはダブルクリックしても、ACDSeeで表示/再生
- 「Quick View」でも画像の拡大/縮小表示ができます。 「Quick View」表示中に「フルビューア」をクリックすると、 「ビューア」表示に切り替わります。
- 「Photo Manager」をクリックすると、ACDSee ブラウザに表 示が切り替わります。

#### ACDSee for PENTAX 3.0の詳しい使い方を調べる

- ACDSee for PENTAX 3.0の詳しい使い方は、ヘルプで調べることができます。
- 1 画面右上の [?] アイコンをクリックする ヘルプ画面が表示されます。 **2** 調べたい項目をダブルクリックする

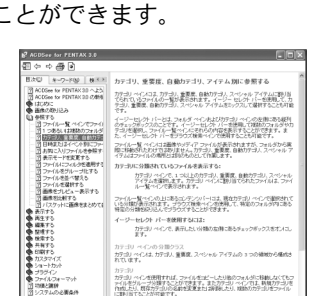

※市口 重要度1-1や面景やファイルに設定、ゲータペースに浮存すなことができま 設定上を重要性を活用して、ファイルを採用したり、並べ至えたり、管理することが さます。

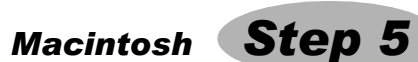

# ACDSee 2 for Macを使う

ACDSee 2 for Macを使用して、画像の表示・管理をすることができます。

#### ACDSee 2 for Macを起動する

- **1**「アプリケーション」フォルダ内の「ACDSee」フォルダをダブルクリックする
- **2** 「ACDSee 2 for Mac」アイコンをダブルクリックする ACDSeeが起動し、ブラウザと呼ばれるメインウィンドウが開きます。

### ACDSeeブラウザの構成

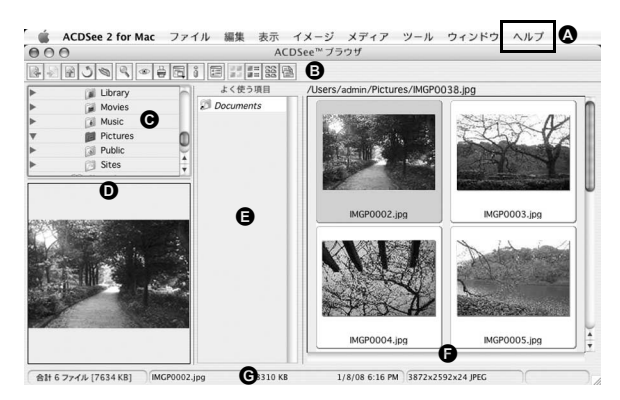

- A メニューバー
- 様々なメニューコマンドにアクセスできます。 Β ツールバー
- 頻繁に使われるタスクや機能へのショートカットにアクセスできます。
- C フォルダペイン ご使用のコンピュータのフォルダ構造が表示されます。フォルダ内を参照すると、その 内容がファイル一覧ペインに表示されます。
- D プレビューペイン ファイル一覧ペインで現在選択されている画像、またはメディアファイルのプレビュー が表示されます。プレビュー画像のサイズを変更したり、メディアファイルを再生する ことが可能です。
- E よく使う項目ペイン
- よく使う項目(フォルダなど)を登録することができます。
- F ファイル一覧ペイン 現在選択されたフォルダの内容や、最後に行った検索結果(検索にマッチしたファイル やフォルダ)などが表示されます。このペインはブラウザ内で常に表示されるペインで、 隠したり閉じることはできません。
- G ステータスバー 選択したファイルの情報やプロパティが表示されます。

#### 画像を見る

1 ACDSeeブラウザの「フォルダペイン」で、見たい 画像が保存されているフォルダ選び、クリックする 「ファイルー覧ペイン」に、画像の一覧が表示されます。

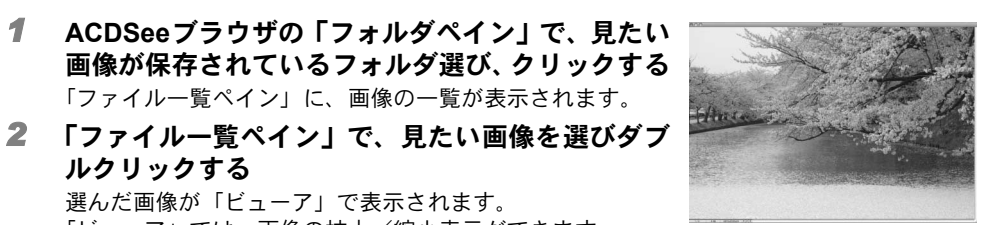

ルクリックする 選んだ画像が「ビューア」で表示されます。 「ビューア」では、画像の拡大/縮小表示ができます。

#### ACDSee 2 for Macの詳しい使い方を調べる

ACDSee 2 for Macの詳しい使い方は、ヘルプで調べることができます。

- **1** メニューバーの「ヘルプ」から「ACDSeeヘルプ」を選ぶ ヘルプ画面が表示されます。
- 2 調べたい項目をクリックする

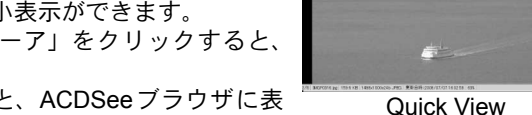